## **CocoonEasyInstallation**

Warning: many pages on this wiki imply that a servlet container must be installed before running Cocoon, this is wrong - see NoServletContainerRequired. A basic installation of Cocoon for test or development purposes can be very simple.

Update The whole procedure has been tested with Cocoon-2.1.5.1 on a Suse Linux 9.1 with j2sdk1.4.2\_05 and jakarta-tomcat-5.0.27 and there are no changes so far. For using this instruction you just need to replace cocoon-2.1.4 with cocoon-2.1.5.1.

Update The following procedure I have tested on Debian SID, using Cocoon-2.1.7 with the following customizations:

1. Instead of /opt/cocoon I chose to reference under my user account as follows:

## /home/myUserName/path-to-cocoon/

e.g., /home/mdriftmeyer/svnReanimality/reanimCocoon/ with ROOT being named as mentioned below in the base installation instructions.

2. Tomcat tested is **Tomcat 5.5.9** [Debian SID still only has Tomcat 4.1.31-3 in the debian repository, at the moment. Work on the Java policies is ongoing and once resolved we should see Tomcat 5.5.9 or later release available in a standard debian package]. The **server.xml** is edited as follows with one reference change:

```
<Host appBase="../cocoon" name="cocoon">
<Logger className="org.apache.catalina.logger.FileLogger"
prefix="cocoon_log." suffix=".txt" timestamp="true"/>
</Host>
```

modified with to satisfy /user/path-to-cocoon/ appBase:

```
<Host appBase="/home/mdriftmeyer/svnReanimality/reanimCocoon" name="cocoon">
<Logger className="org.apache.catalina.logger.FileLogger"
prefix="cocoon_log." suffix=".txt" timestamp="true"/>
</Host>
```

3. Java JDK built and tested is JDK 1.5:

```
mdriftmeyer@horus:/etc$ java -version
java version "1.5.0_03"
Java(TM) 2 Runtime Environment, Standard Edition (build 1.5.0_03-b07)
Java HotSpot(TM) Client VM (build 1.5.0_03-b07, mixed mode, sharing)
mdriftmeyer@horus:/etc$
```

Marc J. Driftmeyer mjd@reanimality.com

This description has been created on a SuSE Linux 9.0 system with Tomcat 5.0.19 and j2sdk1.4.2\_04 installed. As a good starting point for doing virtual hosting with Cocoon, Cocoon will be the default host and will listen to http://cocoon:8080/ instead of http://localhost:8080/cocoon/. Tomcat is already installed in /opt and Cocoon, as shown below, will be installed there as well instead of being deployed to Tomcat's "webapps" directory.

```
otto@linux:/opt> ls -al
total 3
                                  400 May 5 16:25 .
drwxr-xr-x 14 root root
drwxr-xr-x 21 root root
                                  488 May 5 13:28 ..
                                  352 Apr 1 10:27 OpenOffice.org1.1.1
drwxr-xr-x 6 root
                     root
drwxr-xr-x
            3 root
                     root
                                   72 May 5 16:37 cocoon
          9 root
drwxr-xr-x
                      root
                                  216 Jan 15 07:51 gnome
drwxr-xr-x 12 root
                                  376 May 5 17:34 jakarta-tomcat-5
                     root
                                  144 Apr 17 06:37 kde3
drwxr-xr-x 6 root
                     root
otto@linux:/opt>
```

```
Get Cocoon
```

Go to the directory you are using to accept downloads and create a subdirectory **cocoon**. Use your web browser to download the LatestRelease from a mirror site and save it in the **cocoon** directory. Step into this **cocoon** directory and use WGET to download the distribution MD5 hash which corresponds to your release - you **must** get this directly from the ultimately trusted ASF server. {{{our class - you **must** get this directly from the ultimately trusted ASF server.

otto@linux:/tmp> mkdir cocoon otto@linux:/tmp> cd cocoon/ otto@linux:/tmp/cocoon> otto@linux:/tmp/cocoon> wget -nd http://www.apache.org/dist/cocoon/cocoon-2.1.4-src.tar.gz.md5 -<del>15:33:55</del>- http://www.apache.org/dist/cocoon/cocoon-2.1.4-src.tar.gz.md5 =>`cocoon-2.1.4-src.tar.gz.md5' }}

After download is complete you should check MD5 sum of your download. Either do md5sum -c \*.md5 or check it manually. Follow the instructions on the Cocoon download pages.

```
otto@linux:/tmp/cocoon> md5sum cocoon-2.1.4-src.tar.gz
65a099094217ef062le832ad5aalcfc9 cocoon-2.1.4-src.tar.gz
otto@linux:/tmp/cocoon> cat cocoon-2.1.4-src.tar.gz.md5
65A099094217EF0621E832AD5AAlCFC9 cocoon-2.1.4-src.tar.gz
otto@linux:/tmp/cocoon>
```

Unpacking cocoon-2.1.4-src.tar.gz will create a new directory cocoon-2.1.4.

```
otto@linux:/tmp/cocoon> tar xzf cocoon-2.1.4-src.tar.gz

otto@linux:/tmp/cocoon> ls -al

insgesamt 37717

drwxr-xr-x 3 otto users 168 2004-05-05 15:48 .

drwxr-xr-x 5 otto users 128 2004-02-22 11:03 ..

drwxr-xr-x 6 otto users 648 2004-02-12 09:48 cocoon-2.1.4

-rw-r--r-- 1 otto users 38577140 2004-02-12 10:31 cocoon-2.1.4-src.tar.gz

-rw-r--r-- 1 otto users 59 2004-02-12 10:31 cocoon-2.1.4-src.tar.gz.md5

otto@linux:/tmp/cocoon>
```

## **Build Cocoon**

Step into cocoon-2.1.4 and list its content. You might read the INSTALL.txt and README.txt files, and check what's about the blocks.properties and build. properties.

```
otto@linux:/tmp/cocoon> cd cocoon-2.1.4/
otto@linux:/tmp/cocoon/cocoon-2.1.4> ls -al
                            648 2004-02-12 09:48 .
insgesamt 223
drwxr-xr-x 6 otto users
drwxr-xr-x 3 otto users
                               80 2004-05-05 15:57 ..
                             5106 2004-02-12 09:48 blocks.properties
-rw-r--r-- 1 otto users
            1 otto users
                             2149 2004-02-12 09:48 build.bat
-rw-r--r--
            l otto users
l otto users
                             4617 2004-02-12 09:48 build.properties
-rw-r--r--
-rwxr-xr-x
                               470 2004-02-12 09:48 build.sh
-rw-r--r-- 1 otto users
                             2970 2004-02-12 09:48 build.xml
-rw-r--r-- 1 otto users
                            12233 2004-02-12 09:48 cli.xconf
                             6193 2004-02-12 09:48 cocoon.bat
-rw-r--r-- 1 otto users
                             4597 2004-02-12 09:48 cocoon.sh
-rwxr-xr-x 1 otto users
                             3444 2004-02-12 09:48 CREDITS.txt
            1 otto users
-rw-r--r--
-rw-r--r--
            1 otto users
                               277 2004-02-12 09:48 DESKTOP.INI
                             3524 2004-02-12 09:48 forrest.properties
-rw-r--r-- 1 otto users
                            34872 2004-02-12 09:48 gump.xml
-rw-r--r-- 1 otto users
                             4644 2004-02-12 09:48 INSTALL.txt
-rw-r--r-- 1 otto users
-rw-r--r-- 1 otto users
                             9329 2004-02-12 09:48 KEYS
                             2080 2004-05-05 15:48 legal
            2 otto users
drwxr-xr-x
drwxr-xr-x
            6 otto users
                                168 2004-05-05 15:48 lib
                             2710 2004-02-12 09:48 README.txt
-rw-r--r--
            1 otto users
drwxr-xr-x 12 otto users
                               320 2004-02-12 09:48 src
                           93042 2004-02-12 09:48 status.xml
-rw-r--r--
           1 otto users
drwxr-xr-x 10 otto users
                                248 2004-02-12 09:46 tools
otto@linux:/tmp/cocoon/cocoon-2.1.4>
```

Normally it shouldn't be necessary to do any changes to the above files. You can directly start the program building cocoon.

otto@linux:/tmp/cocoon/cocoon-2.1.4> ./build.sh webapp

Building Cocoon will take some time and generate some output on your screen. Finally it will end up with

```
BUILD SUCCESSFUL
Total time: 4 minutes 37 seconds
otto@linux:/tmp/cocoon/cocoon-2.1.4>
```

The building procedure should have created a new directory build within cocoon-2.1.4. You may check it.

```
otto@linux:/tmp/cocoon/cocoon-2.1.4> cd build/
otto@linux:/tmp/cocoon/cocoon-2.1.4/build> ls -al
insgesamt 1
drwxr-xr-x 4 otto users 104 2004-05-05 16:10 .
drwxr-xr-x 7 otto users 672 2004-05-05 16:02 ..
drwxr-xr-x 11 otto users 392 2004-05-05 16:12 cocoon-2.1.4
drwxr-xr-x 8 otto users 336 2004-05-05 16:13 webapp
```

What we are going to use is the subdirectory webapp.

## Install Cocoon

All steps until here should have been done without root privileges. Now become root su root and create a cocoon directory within lopt.

```
otto@linux:/tmp/cocoon/cocoon-2.1.4/build> su root
Password: (Enter your password)
linux:/tmp/cocoon/cocoon-2.1.4/build # mkdir /opt/cocoon
```

Now move your /tmp/cocoon/cocoon-2.1.4/build/webapp/ directory into /opt/cocoon/.

```
linux:/tmp/cocoon/cocoon-2.1.4/build # mv webapp/ /opt/cocoon/
linux:/tmp/cocoon/cocoon-2.1.4/build # ls -al /opt/cocoon/
insgesamt 0
drwxr-xr-x 3 root root 72 2004-05-05 16:35 .
drwxr-xr-x 14 root root 400 2004-05-05 16:25 ..
drwxr-xr-x 9 otto users 360 2004-05-05 16:27 webapp
linux:/tmp/cocoon/cocoon-2.1.4/build #
```

Now, we want Cocoon to act as the Default Context of its own host that we are going to configure in Tomcat. This sounds complicated? So let's do it. In Tomcat's configuration we'll make *lopt/cocoon* the Application Base for a new host. Any host setup in Tomcat will check its configured Application Base for a subdirectory **ROOT** and regard this one as its default context. So, let's simply rename our **webapp** to **ROOT**, spelt with four upper case letters.

```
linux:/tmp/cocoon/cocoon-2.1.4/build # cd /opt/cocoon/
linux:/opt/cocoon # ls -al
insgesamt 0
drwxr-xr-x 3 root root
                             72 2004-05-05 16:35 .
linux:/opt/cocoon # mv webapp/ ROOT/
linux:/opt/cocoon # ls -al
cinsgesamt 0
drwxr-xr-x 3 root root
                              72 2004-05-05 16:37 .
                              400 2004-05-05 16:25 ..
drwxr-xr-x 14 root root
drwxr-xr-x
         9 otto users
                              360 2004-05-05 16:27 ROOT
linux:/opt/cocoon #
```

This will make **ROOT** to be recognized by Tomcat as the default webapp in **/opt/cocoon/**. Now let's make Tomcat regard **/opt/cocoon/** as a webapp directory:

If you happened to have Tomcat already running, you should stop it now! Go to Tomcat's configuration directory

| linux:/opt/jakarta-tomcat-5/conf # ls -al                 |    |
|-----------------------------------------------------------|----|
| insgesamt 101                                             |    |
|                                                           |    |
| drwxr-xr-x 3 root root 496 2004-05-05 16:26.              |    |
| drwxr-xr-x 11 root root 352 2004-02-25 08:57              |    |
| drwxr-xr-x 4 root root 96 2004-02-25 09:09 Catalina       |    |
| -rw 1 root root 6804 2004-02-14 11:26 catalina.policy     |    |
| -rw 1 root root 2715 2004-02-14 11:26 catalina.properties | es |
| -rw 1 root root 778 2004-02-14 11:26 jk2.properties       |    |
| -rw 1 root root 1128 2004-02-14 11:26 server-minimal.xml  | 1  |
| -rw-rr 1 root root 1756 2004-03-05 12:45 server.xml       |    |
| -rw-rr 1 root root 433 2004-05-05 16:26 tomcat-users.xml  |    |
| -rw 1 root root 37477 2004-02-14 11:26 web.xml            |    |

and with your favourite editor open the file server.xml. Don't forget to backup a copy before. Search for the starting tag of Catalina Engine

<Engine defaultHost="localhost" name="Catalina">

Below it, add the following lines that create a new host **cocoon** with an Application Base **../cocoon**. The relative path used here starts from \$Catalinahome, which in our case is **/opt/jakarta-tomcat-5/**.

```
<Host appBase="../cocoon" name="cocoon">
<Logger className="org.apache.catalina.logger.FileLogger"
prefix="cocoon_log." suffix=".txt" timestamp="true"/>
</Host>
```

and change Catalina's default host to cocoon

<Engine defaultHost="cocoon" name="Catalina">

So that, excluded all the comments, the engine "Catalina" now looks like

Save your changes and close "server.xml".

Add cocoon to your /etc/hosts file

127.0.0.1 localhost cocoon anyhost otherhost onemorehost

Restart Tomcat and then become normal user

```
linux:/opt/jakarta-tomcat-5/conf # cd ..
linux:/opt/jakarta-tomcat-5 # bin/startup.sh
Using CATALINA_BASE: /opt/jakarta-tomcat-5
Using CATALINA_HOME: /opt/jakarta-tomcat-5
Using JAVA_HOME: /opt/jakarta-tomcat-5/temp
Using JAVA_HOME: /usr/lib/java
linux:/opt/jakarta-tomcat-5 #
linux:/opt/jakarta-tomcat-5 #
exit
otto@linux:/opt/jakarta-tomcat-5>
```

Start your browser and follow the link "virtual hosting with Coccoon"]. It should now take you to Coccoon's welcome page whereas http://localhost:8080/ still will go to Tomcat's welcome page with its docs and examples. And, as we changed Catalina's default host to Coccoon, now any other http://anyhost:8080/ will go to Coccoon as well. We will use this feature for doing [http://wiki.apache.org/coccoon/VirtualHostingHostMatcher.

If you like to get rid of :8080 in the url, please read the very excellent ApacheModProxy guide.

volkmar@pogatzki.net